- 1. Go to the webpage: <u>https://www.uhk.cz/en/university-of-hradec-kralove/about/central-departments/university-library/online-catalog</u>
- 2. Click on "SAGE Journals" from offer:

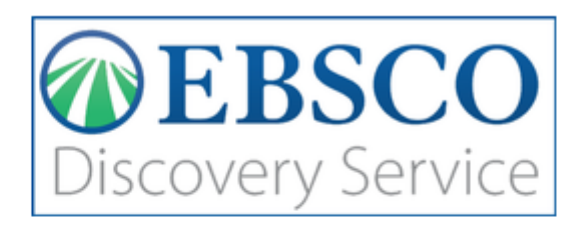

## Scientific databases

- » Web of Science
- » Scopus
- » EBSCO SCI-INFO
- » ProQuest STMFull
- » <u>ACM</u>
- » Literature Online

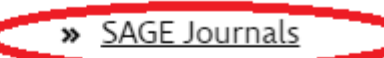

- » JSTOR
- » ScienceDirect
- » <u>Springer</u>

## E-sources

- » Gale Virtual Reference Library
- » Taylor & Francis
- » Collection of CZ laws access only in the Library and the Media

3. Click on "Univerzita" in upper right corner of the webpage:

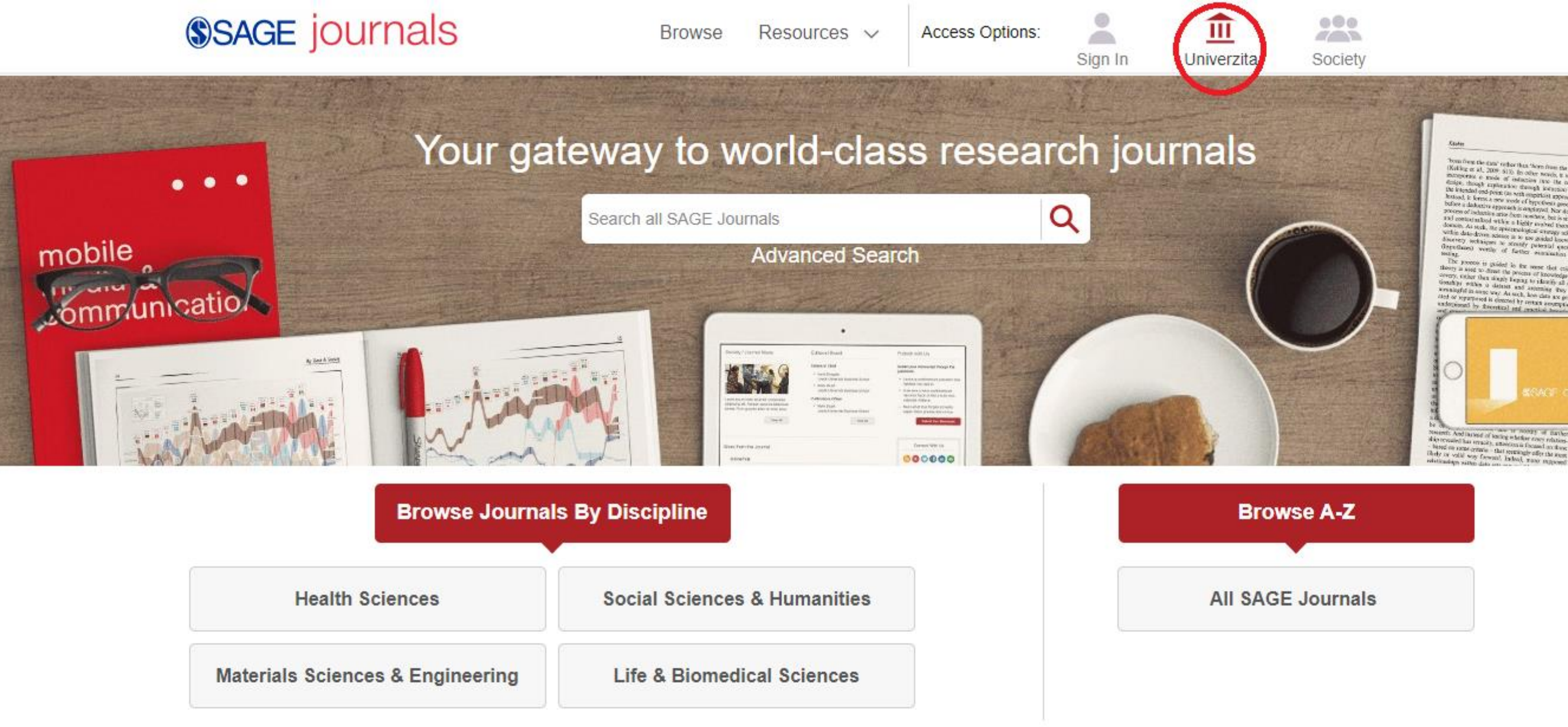

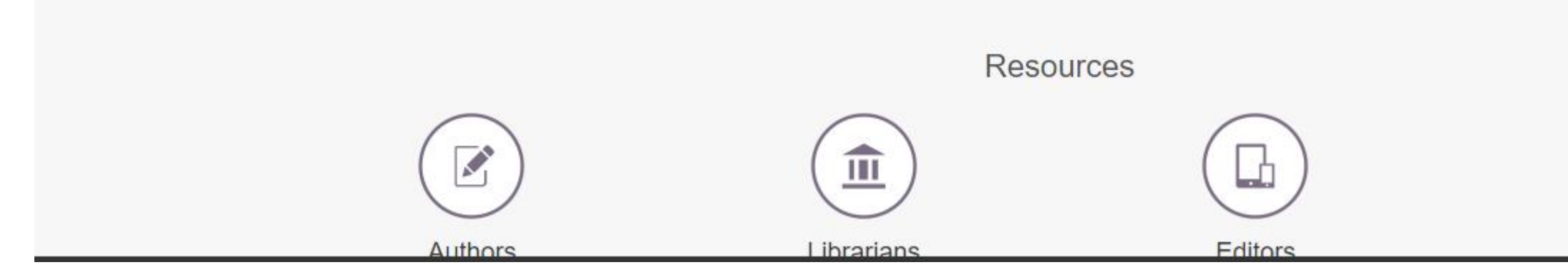

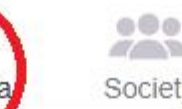

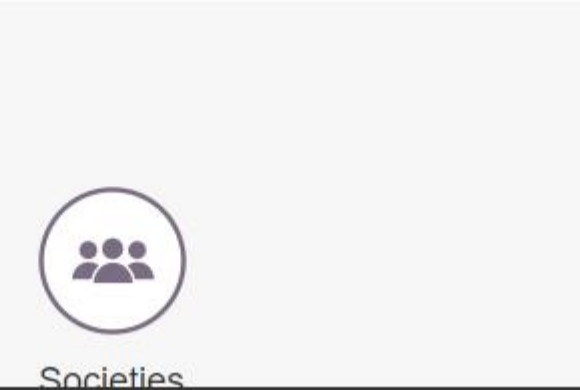

## 4. In the middle of the webpage (under the sign "Univerzita Hradec Kralove"), click on "Shibboleth"

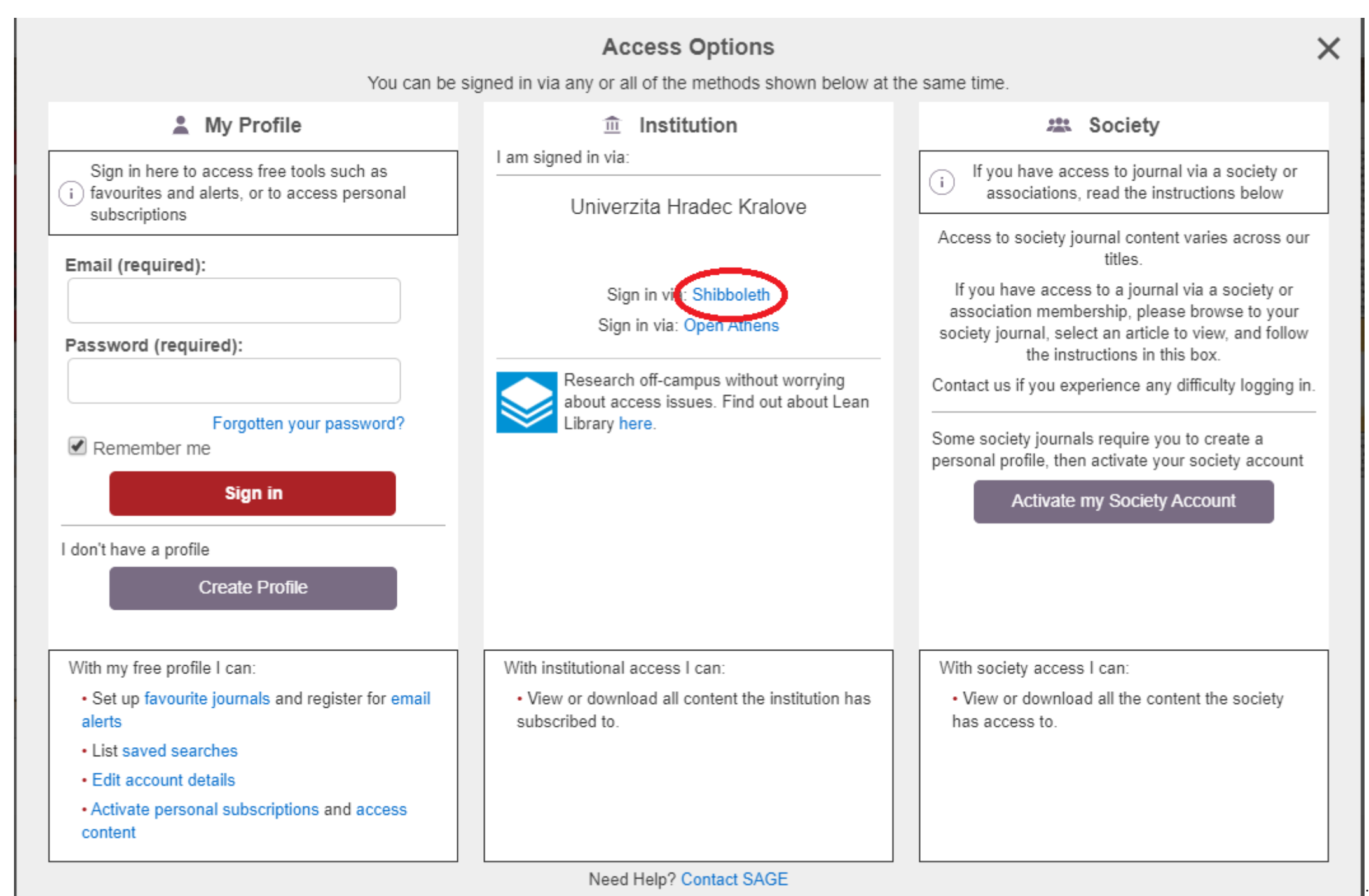

5. From the list "Geographic Region", select "Czech Republic – eduID.cz"

.. ...

| <b>SAGE</b> jour                    | nals                                                                                             | Search <b>Q</b>                                                                               | Browse        | Resources       | ~      | Access Options:              | Sign In     | <b>III</b><br>Univerzita | Society                        |
|-------------------------------------|--------------------------------------------------------------------------------------------------|-----------------------------------------------------------------------------------------------|---------------|-----------------|--------|------------------------------|-------------|--------------------------|--------------------------------|
| Institutional Log                   | gin                                                                                              |                                                                                               |               |                 |        |                              |             |                          |                                |
| If you are a member of              | of one of the ins                                                                                | titutions display                                                                             | ved below yo  | ou can log in u | sing y | our institution user         | name and pa | ssword.                  |                                |
| To log in using your ir             | nstitution's crede                                                                               | entials, select a                                                                             | geographic    | region.         |        |                              |             |                          |                                |
| Geographic Region:                  | select a regior                                                                                  | n/group                                                                                       |               |                 | -      |                              |             |                          |                                |
| Select one of the ins               | select a region<br>List all institution<br>Austria - ACOne<br>Belgium - Belnei<br>Canada - Canad | n/group<br>is<br>et Identity Federati<br>t Federation<br>tian Access Federation<br>- eduID cz | ion<br>ration |                 | cont   | act your librarian.          |             |                          |                                |
|                                     | Germany - DFN<br>Hungary - eduld<br>India: INFLIBNE                                              | tion Éducation Re<br>AAI<br>I.hu<br>ET Access Manage                                          | ement Federa  | tion (INFED)    | Pu     | Iblishing                    |             |                          |                                |
| CQ Libra                            | Italy - IDEM<br>Japan - GakuNir                                                                  | n                                                                                             |               |                 |        | Lean Library                 |             | SAGE                     | Business Cas                   |
| American political                  | Malaysian Acces<br>OpenAthens Fee                                                                | ss Federation (SIF<br>deration                                                                | FULAN)        |                 | Inc    | crease the visibility of you | r library   | Real-world (             | cases at your fir              |
| SAGE Know<br>The ultimate social se | Spain - SIR<br>Spain: Institucion<br>Sweden - SWAN<br>Switzerland - SV<br>U.S InCommo            | nes académicas (<br>/IID<br>/ITCHaai<br>/n                                                    | RedIRIS: SIR  | )               |        | SAGE Stats<br>Data on demand | _           | S.<br>Streamir           | AGE Video<br>ng video collecti |
| SAGE Journals                       | Brows                                                                                            | se                                                                                            | Re            | sources         |        | Opportu                      | inities     |                          |                                |

. ..

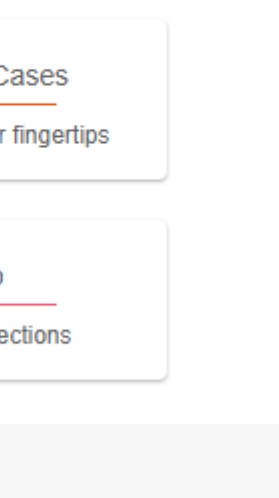

6. It should take you to the webpage below. In the second frame, please, select the option in the middle ("Opakovat dotaz, pokud se informace změní." – should be set automatically). Then click on "Potvrdit" below on the webpage.

| <b>{ }</b> Univerzita Hr.                                                                           | adec Králové<br>Přihlašujete se ke službě:<br>iam.atypon.com                                       |
|----------------------------------------------------------------------------------------------------|----------------------------------------------------------------------------------------------------|
| Informace předáv                                                                                    | ané službě, ke které se přihlašujete                                                               |
| cn                                                                                                  |                                                                                                    |
| displayName                                                                                         |                                                                                                    |
| eduPersonAffiliation                                                                                |                                                                                                    |
| eduPersonPrincipalName                                                                              |                                                                                                    |
| eduPersonScopedAffiliation                                                                          |                                                                                                    |
| eduPersonUniqueId                                                                                   |                                                                                                    |
| givenName                                                                                           |                                                                                                    |
| mail                                                                                                |                                                                                                    |
| organizationName                                                                                    | Univerzita Hradec Králové                                                                          |
| schacHomeOrg                                                                                        | uhk.cz                                                                                             |
| schacHomeOrganizationType                                                                           | urn:schac:homeOrganizationType:int:university                                                      |
| sn                                                                                                  |                                                                                                    |
| íže uvedené informace budou p<br>ato služba dostala vždy, když so<br>Zvolte dobu platnosti zaslanýc | předány službě, ke které se přihlašujete. Souhlasíte s tím, aby je<br>e k ní přihlásíte?<br>h dat: |
|                                                                                                    |                                                                                                    |
| Při příštím přihlášení se zn                                                                        | iovu zeptat                                                                                        |
| <ul> <li>Tentokrát souhlasím se</li> </ul>                                                          | zasláním těchto informací                                                                          |
| Opakovat dotaz, pokud se                                                                            | informace změní.                                                                                   |
| <ul> <li>Soublasím aby tyto infr</li> </ul>                                                         | ormace byly zasílány, do doby, než se změní                                                        |
|                                                                                                    |                                                                                                    |
| <ul> <li>Znovu už se neptat</li> </ul>                                                              |                                                                                                    |
| <ul> <li>Souhlasím se zasláním v</li> </ul>                                                         | všech informací o mě jakékoliv službě.                                                             |
| Tato volba může být kdykoliv z                                                                      | změněna na přihlašovací stránce.                                                                   |
|                                                                                                    | Odmítnout Potvrdit                                                                                 |

7. You should be logged in successfully. Now only confirm that you agree with the Privacy Policy and the Terms and Conditions.

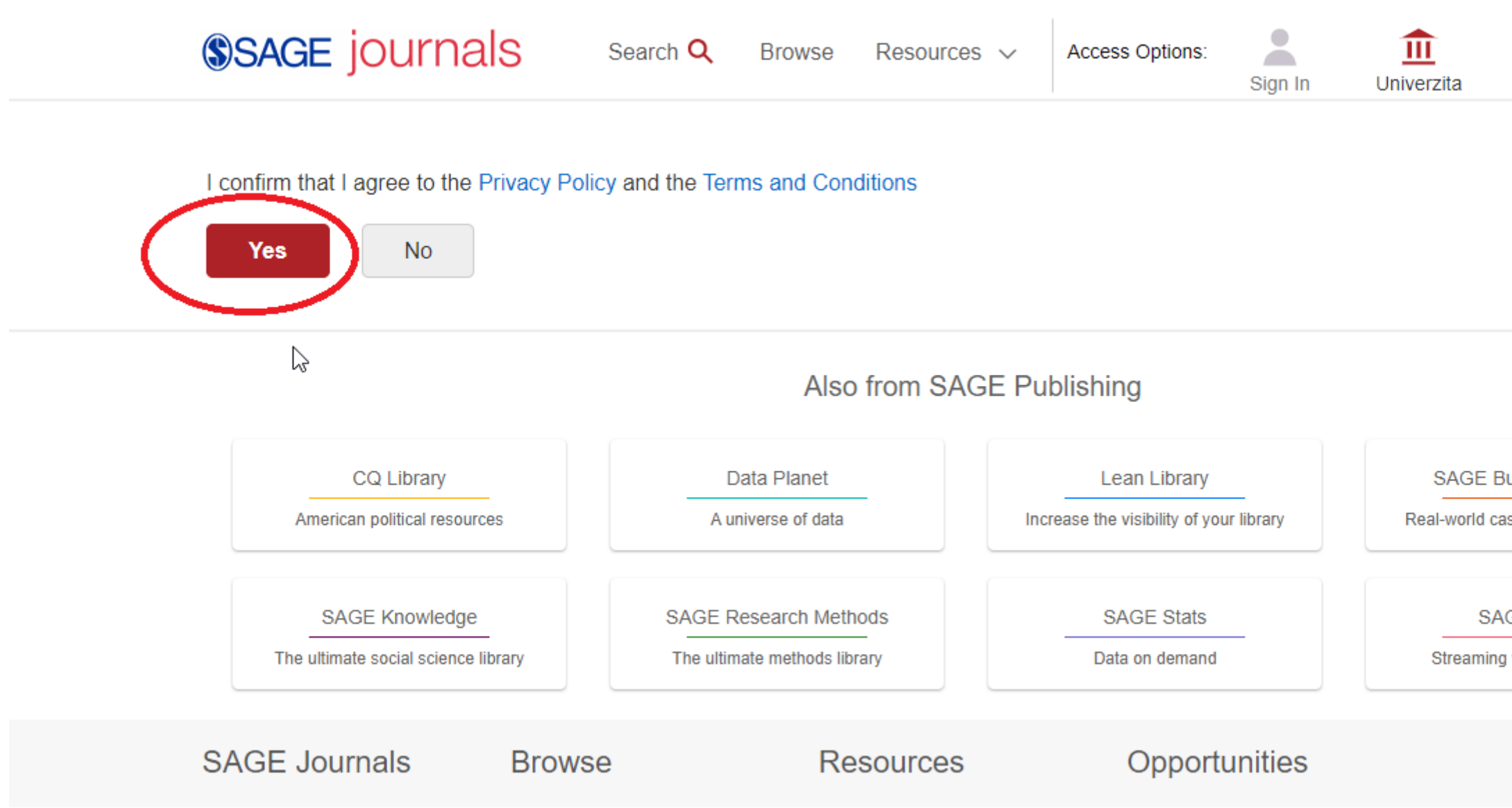

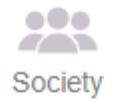

SAGE Business Cases

Real-world cases at your fingertips

SAGE Video

Streaming video collections